**USER MANUAL** 

# CONTEMPORARY DRAMA TOOLKIT

SPITFIRE AUDIO

# CONGRATULATIONS

Thank you for purchasing Spitfire Contemporary Drama Toolkit. Contemporary Drama Toolkit is a broadcast-ready sound set, expertly curated and produced by award-winning composer Samuel Sim and our team of composers, to help you score to picture without the theory — without compromising on emotion. Across 72 individual instrument patches and 44 combinations, expression is baked into each sound, leaving you to focus on your music instead of software menus.

CDT's diverse sound palette originates in a masterful blending of its source material — mellow, chorus tones of a Juno 6, iconic MS–20 textures, sung vocalisations, and inspiring lead lines performed on guitar, electric cello, and electric violin — all processed via an enviable collection of analog effects, vintage stompboxes, and Eurorack modules. Everything from whispered textures to bold melodies blossom from the simplest variance in playing, unlocking a world of sound in every patch.

#### **Quick Specs**

- 27.8 GB disk space required
- 28 GB disk space required during install
- NKS Ready
- Compatible with Native Instruments hardware
- Free Kontakt Player Included
- Intuitive GUI with inline help
- Two signals (Mx,Fx)
- Multiple Articulations
- Multiple Dynamic Layers
- Multiple Instruments

| TABLE OF CONTENTS                      |    |
|----------------------------------------|----|
| CONGRATULATIONS                        | 2  |
| WELCOME                                | 2  |
| DOWNLOADING & INSTALLING               | 3  |
| NATIVE INSTRUMENTS KONTAKT             | 4  |
| FOLDER STRUCTURE                       | 5  |
| A QUICK LOOK                           | 6  |
| THE VELOCITY LAYER VIEW                | 7  |
| THE GENERAL OVERVIEW PANEL             | 8  |
| ARTICULATIONS                          | 9  |
| THE EXPERT VIEW                        | 10 |
| APPENDIX A - RECOMMENDED TECH SPECS    | 14 |
| APPENDIX B - KONTAKT vs KONTAKT PLAYER | 14 |
| APPENDIX C - INSTRUMENT LIST           | 15 |
| APPENDIX D - SIGNAL ACRONYMS           | 15 |
| APPENDIX E - UACC                      | 16 |
| APPENDIX F - FAQS & TROUBLESHOOTING    | 17 |
|                                        |    |

# WELCOME

#### A World in Every Patch

Building on the success of British Drama Toolkit, Contemporary Drama Toolkit is a sequel of sounds created utilising the same intuitive user interface. This curated palette effortlessly unfolds across the keyboard — seamlessly blending supporting textures with lead lines — while still leaving space for you to develop a personal connection to your composition.

For anyone looking to embrace an alternative approach to scoring, this NKS library toolkit gives you full creative freedom without the barrier of technology — allowing you to simply respond to the scene in front of you. Whether set in a bygone era or dizzying future, uncover a world in every patch and unlock the potential of every story.

#### Less Theory - More Feeling

Contemporary Drama Toolkit provides the most instinctive, immediate connection to the heart of your composition, giving you the freedom to create a score in an instant. Similar to British Drama Toolkit's unique scoring approach, CDT's ensembles make use of the entire keyboard and rely on velocity to unlock each patch's huge range of expression, empowering you to forget about the computer and respond instinctively to the drama at hand. This is a collection of thoughtfully curated sounds, ready for wherever your imagination may take you.

# DOWNLOADING & INSTALLING

Thank you for buying Spitfire Contemporary Drama Toolkit. If you are a total newbie to this kind of thing you can get up to speed here: <u>http://www.spitfireaudio.com/info/basics/</u>

First though, grab the 'Spitfire Audio App' from this link: this app will enable you to download the library <u>http://www.spitfireaudio.com/info/library-manager/</u>

| Sign In               |       |  |
|-----------------------|-------|--|
| ben@spitfireaudio.com |       |  |
| ******                |       |  |
| FORGOT PASSWORD       |       |  |
| CREATE ACCOUNT        | LOGIN |  |
|                       |       |  |

When you launch the app you will be prompted to login using the same details you use at our site. Then you'll see your available downloads:

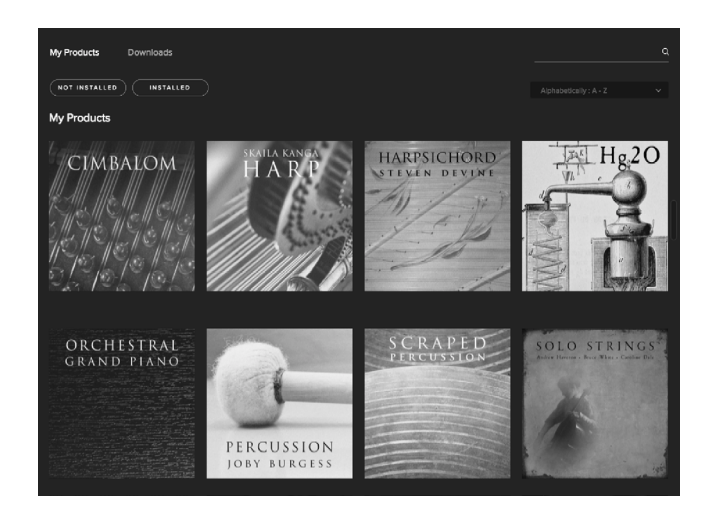

You can click on "not installed" to see the libraries you haven't downloaded yet, or use the search function on the top right. Click "install" to start.

| Please select a location to install British Drama Toolkit          Sample libraries <ul> <li>Files will be saved in: /Users/sandydobson/Documents/Sample libraries/Spitfire Audio - British Drama Toolkit</li> </ul> | Please select a location to install British Drama Toolkit          Sample libraries <ul> <li>Files will be saved in: /Users/sandydobson/Documents/Sample libraries/Spitfire Audio - British Drama Toolkit</li> <li>CANCEL</li> <li>INSTALL</li> </ul>                                                                                                    | British Drama 1                                                                    | Toolkit                             |
|----------------------------------------------------------------------------------------------------|----------------------------------------------------------------------------------------------------|------------------------------------------------------------------------------------|-------------------------------------|
| Sample libraries                                                                                                    | Sample libraries       Image: Comparison of the second second secon |                                                                                    | ish Drama Toolkit                   |
| Files will be saved in: /Users/sandydobson/Documents/Sample<br>libraries/Spitfire Audio - British Drama Toolkit                                                                                                    | Files will be saved in: /Users/sandydobson/Documents/Sample<br>libraries/Spitfire Audio - British Drama Toolkit<br>CANCEL                                                                                                    | Sample libraries                                                                   |                                     |
|                                                                                                    | CANCEL                                                                                                    | Files will be saved in: /Users/sandydd<br>libraries/Spitfire Audio - British Drama | obson/Documents/Sample<br>a Toolkit |
| CANCEL                                                                                                    |                                                                                                    | CANCEL                                                                             | INSTALL                             |

A default location will be generated but you'll most likely want to change this. Click on the folder icon and choose the location that you want the library to download to.

Once you've selected the location, click "install" or "down-load" to start.

TOP TIP: You will need approx TWICE the amount of hard drive space as the library uses (see the product page on our site for this info) to download: this is because the zip files are all downloaded, and then unzipped. This process takes a while so don't panic if it looks like its frozen!

TOP TIP 2: If you need to download again for any reason you can reset the download of either the whole library or just the latest update from the cog menu of the library in question. This is limited to a couple of downloads as bandwidth is expensive! Please only do this if you actually need to.

TOP TIP 3: If you wish, you can choose a default location for your downloads in the Preferences tab of the Spitfire Audio App.

# NATIVE INSTRUMENTS KONTAKT

If you've never used one of our libraries before and you don't own a copy of Native Instruments Kontakt, you'll need to download the free "Kontakt Player" here:

h

https://www.native-instruments.com/en/products/komplete/samplers/kontakt-5/downloads/

If you'd like to find out more about the differences between Kontakt and Kontakt Player (we know, very confusing!) go to *Appendix B*.

If you'd also like to know what we recommend as an optimal set up please go to *Appendix A*.

1. Install Kontakt Player and Native Access (skip this step if you already have them)

2. Open the player (or Kontakt 5 full version if you have that) and click 'manage libraries' in the library browser window:

| Ø KONTAKT                  |       |          |        |            |               |
|----------------------------|-------|----------|--------|------------|---------------|
| Libraries                  | Files | Database | Expert | Automation | Master        |
| 0                          |       |          |        |            |               |
| Spitfire Symphonic Strings |       |          |        |            | Multi<br>Rack |
|                            | SP    | ITEIRE   | 1220   |            |               |

3. Native Access will open and you will need to log in or create an account if you do not have one already.

4. Click on "Add a serial" and you will be promted to enter the serial number in this format:

xxxxx-xxxxx-xxxxx-xxxxx

...This can be found in your 'ready to download' email.

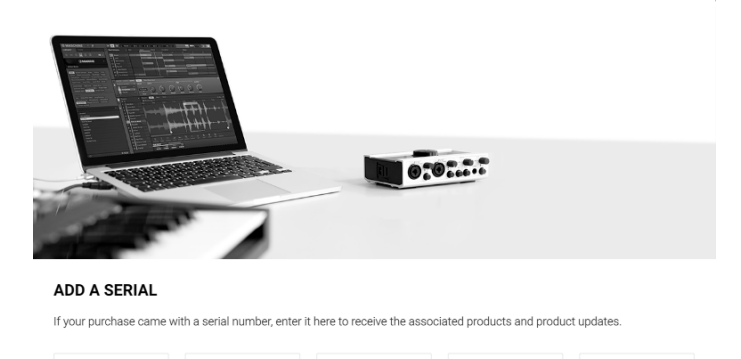

By registering new products, you agree with the EULA.

can I find my serial number

6. Once you have added this you will be asked to browse to the folder containing the library. Click on "BROWSE" to direct Kontakt to the correct location.

7. Navigate to and select the "Spitfire Audio - Contemporary Drama Toolkit" folder.

| Þ | 📄 Spitfire Audio - British Drama Toolkit |  |
|---|------------------------------------------|--|
|   |                                          |  |

Spitfire Audio - Contemporary Drama Toolkit

Spitfire Audio - LABS

8. Click on "Install" and your library is authorised. If the library does not add to the libraries pane or disappears when you re-open Kontakt, see *Appendix F* - Troubleshooting and common problems

If you have never used Kontakt before we wholeheartedly recommend that you familiarise yourself with the basics of patch (or instrument) loading, multi management, outputting and midi routing detailed in the Kontakt user manual and native instruments website:

https://www.native-instruments.com/en/products/komplete/samplers/kontakt-5/downloads/

If you are an established Kontakt user please make sure you absolutely have the latest version of it downloaded via NATIVE ACCESS. Our libraries are frequently updated and often simply won't work on any previous versions. We cannot describe the multitude of painful symptoms you will experience if you don't do this!

For more information about NKS and integration with Native Instruments hardware controllers and keyboards please checkout their online instructions:

https://www.native-instruments.com/en/specials/komplete/nks/

# FOLDER STRUCTURE

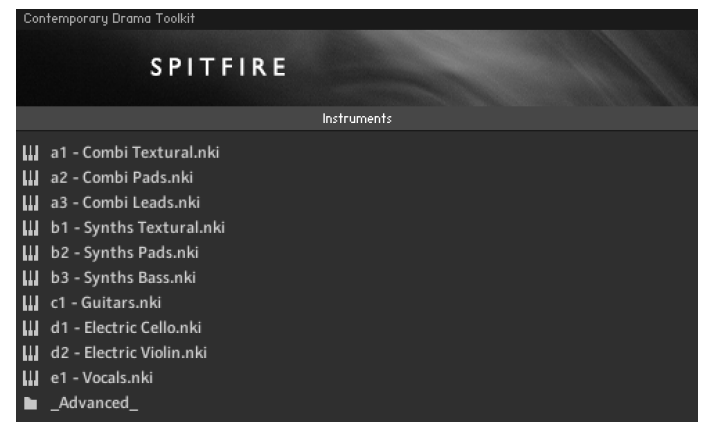

If you click the Instruments bar to expand it you will see that you have a 'basic' startup palette for each instrument, plus the Ensemble, these are your basic patches which contain a selection of curated 'work-horse' articulations.

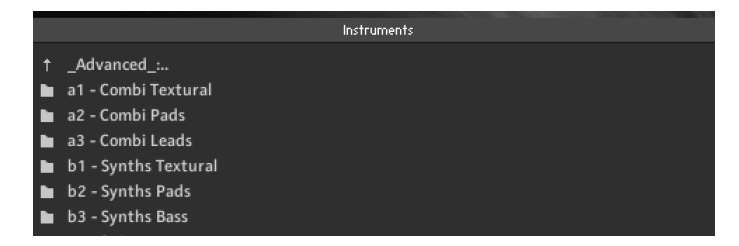

If you click the \_Advanced\_ folder to expand it you will see subfolders for each of the main instrument patches, these contain the individual articulations. You can double click the folder name to open that folder. Double click it again to go back up a level in the folder structure.

### OPENING YOUR FIRST INSTRUMENT.

| Contemporary Drama Toolkit   | Multi<br>Rack ~ New (default) | 01-16 | 17-32 |
|------------------------------|-------------------------------|-------|-------|
| SPITFIRE                     |                               |       |       |
| Instruments 👻                |                               |       |       |
| <ul> <li>_Advanced</li></ul> |                               |       |       |

Simply double click an 'nki' file (this is Native Instruments' file extension for a Kontakt instrument) to load, or indeed drag the instrument (it'll have the little keyboard icon and the suffix .nki) from the left pane into the right pane.

If you can't hear anything double check first that the midi channel you are transmitting on with your keyboard is the same as the one in the Kontakt Instrument!

# A QUICK LOOK

### SWITCHING VIEWS

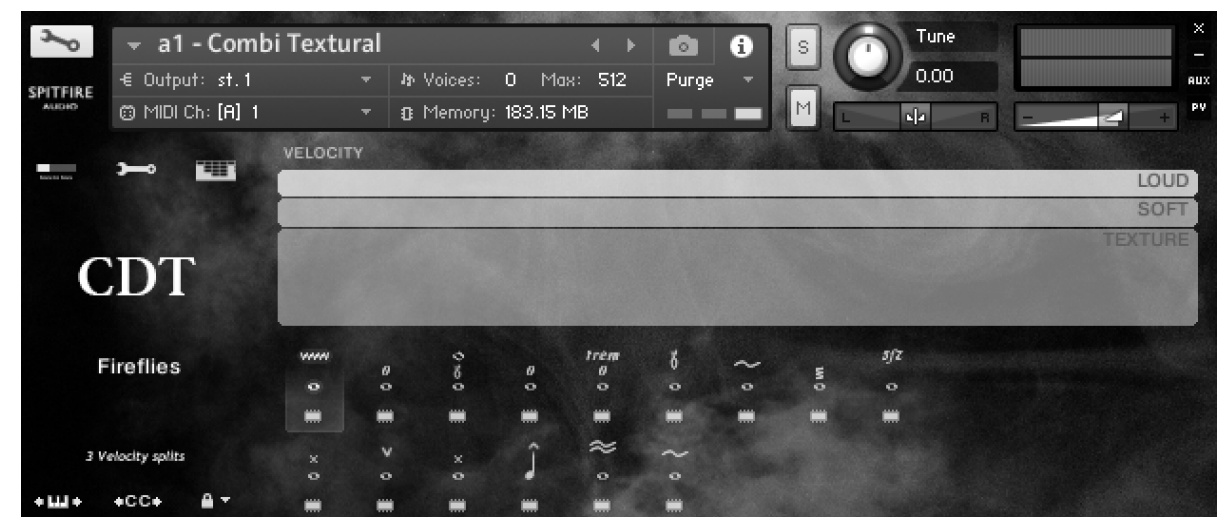

When you first load up a Spitfire Contemporary Drama Toolkit preset you'll be greeted with this GUI. This is one of 3 pages that you can switch between using the panel switcher shown below:

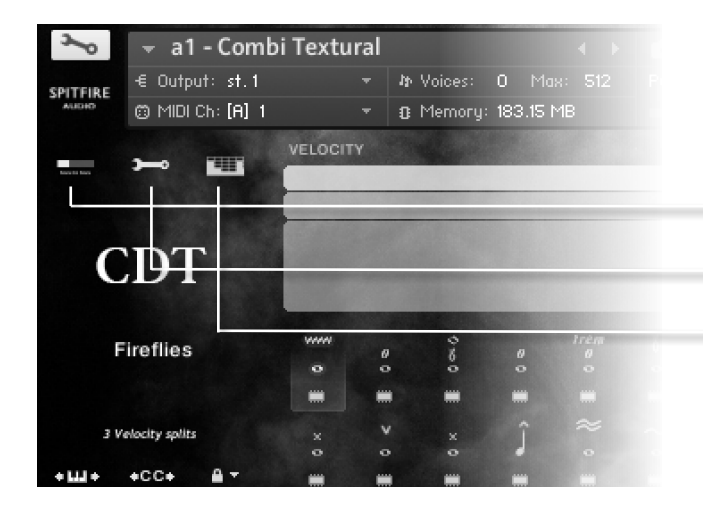

#### ASSIGNING CONTROLS IN KONTAKT

All GUI controls can be assigned a unique controller number so you can automate or adjust via an external controller (vital when playing in virtual Orchestral parts). To un-assign, assign or just to see what CC number is assigned to any control RIGHT or CTRL CLICK.

You can then alter the controller parameters in the "Automation pane" if you want your mod wheel to go all the way from top to bottom but the control to have restricted bandwidth, change the default of 0-127 to 20-100 say. Or if you want the controller to make the GUI control in the reverse direction change from default 0-127 to 127-0. Click on these to switch views or pages:

- 1. General Overview
- 2. Expert View
- 3. Velocity Layer View. (The view shown above)

All of which are discussed in more detail over the next few pages.

# THE VELOCITY LAYER VIEW

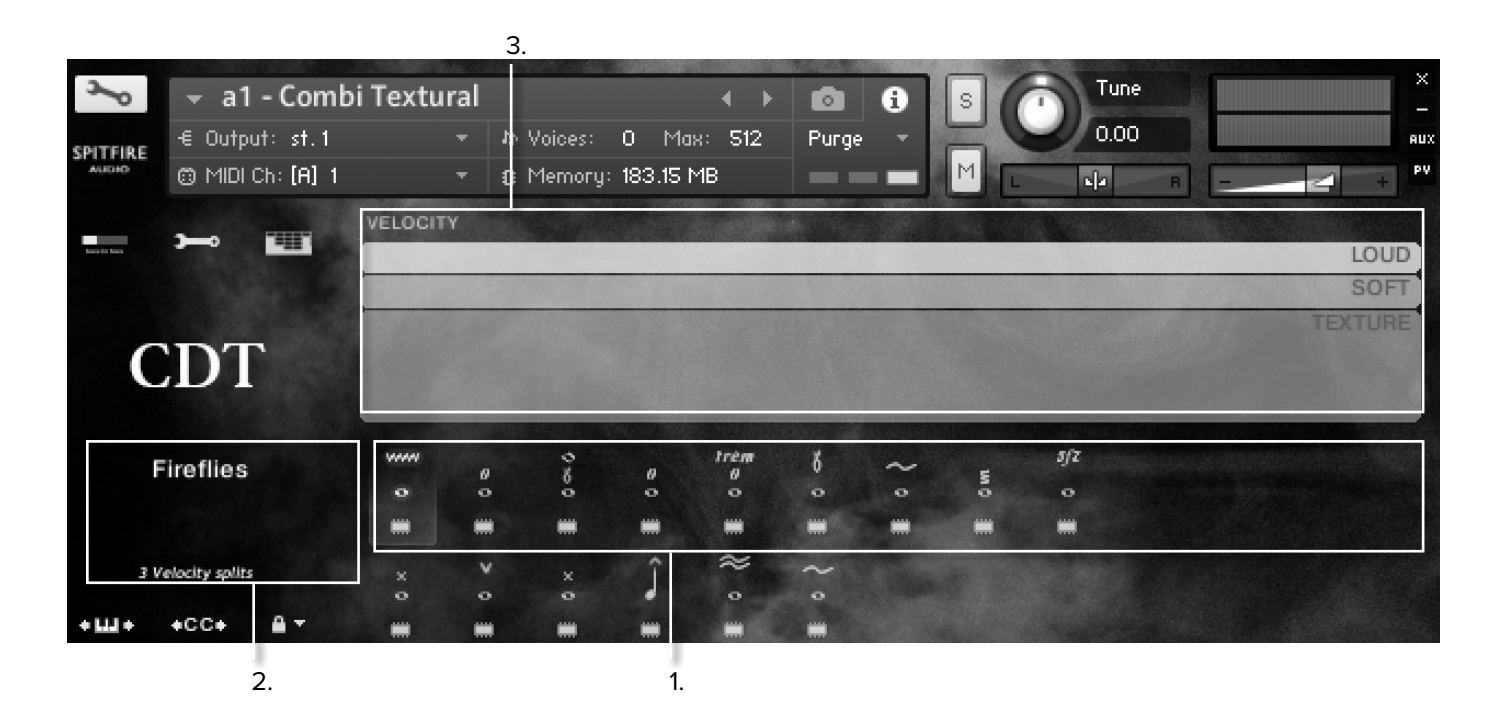

**1. ARTICULATION SWITCHER** 

These icons denote key articulations, display the current articulation playing and act as switches between them

If what you're playing stutters, or feels delayed or cuts out make sure everything is loaded, as some of these articulations are very deep sampled.

#### LOAD STATUS:

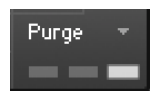

Make sure Kontakt displays the instrument load status as pictured. If the left hand bar is illuminated and red it's in a queue and hasn't started loading yet, if the middle bar is lit and yellow the instrument is still loading up. If you try to play before it's loaded it may not be nice!

ARTICULATIONS - Click on these notes to select the different articulations, whatever articulation is live is displayed in the yellow sidebar on the left.

**POWER TIP:** SHIFT > CLICK to select and play multiple articulations!

### 2. SIDE BAR

Tells you what articulation you're playing.

### 3. VELOCITY LAYER DISPLAY

This view is unique to British Drama Toolkit and Contemporary Drama Toolkit, showing the velocity split for the currently selected articulation. Each note played will appear as a black bar starting at the bottom of the texture split and finishing in the split which corresponds to the velocity of the note.

Playing at a high velocity will trigger samples from LOUD in the screenshot above, playing softer will trigger samples from SOFT and playing even softer still will trigger TEX-TURE samples. Some articulations will have only two splits and a handful of individual articulations will have just one.

# THE GENERAL OVERVIEW PANEL

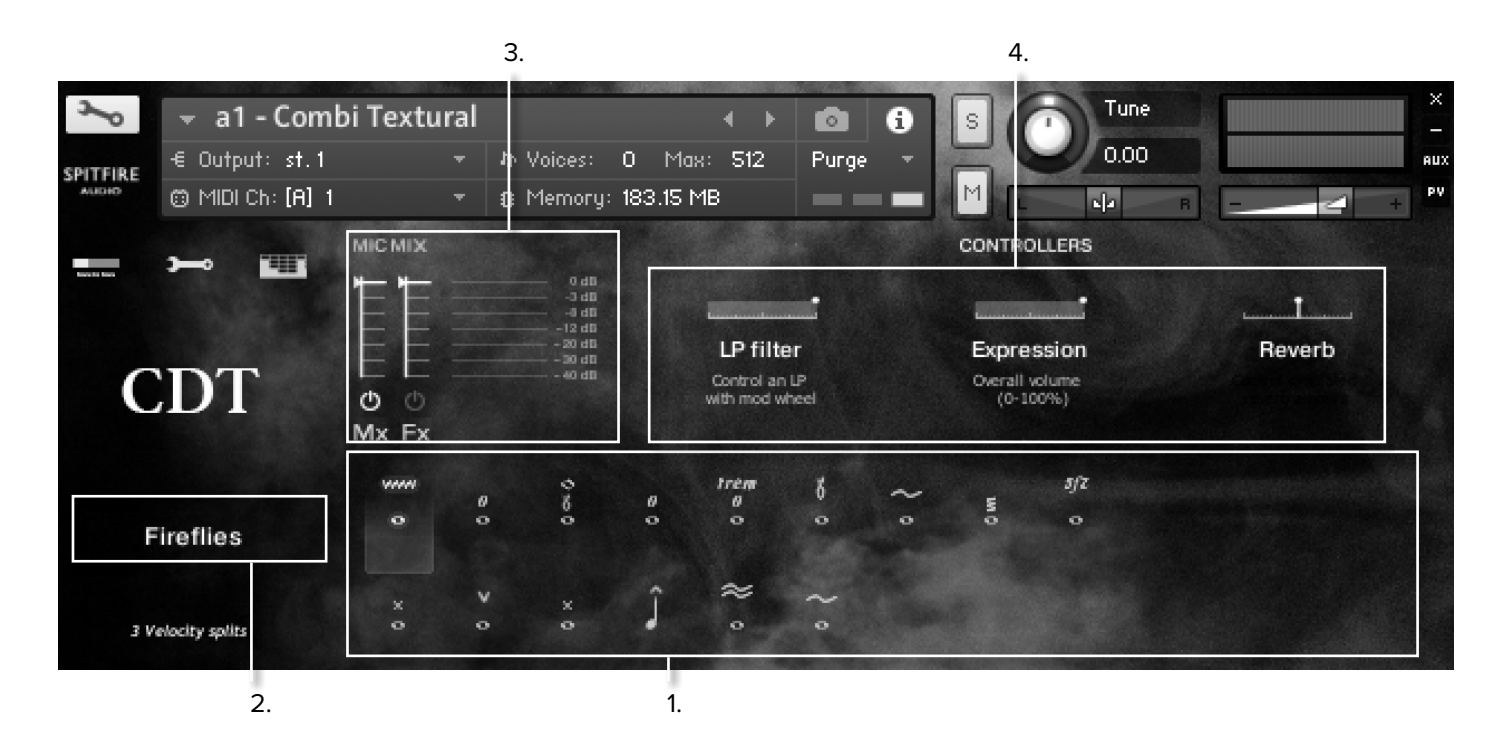

### **1. ARTICULATION SWITCHER**

This behaves just like the articulation switcher in the velocity layer view on the previous page.

### 2. SIDE BAR

Again, just like the velocity layer view this tells you what articulation you're playing.

### 3. SIGNALS

This is the simplified Signal mixer, giving control over the two signals, Mix (Mx) and and Effects (Fx). The power buttons under each fader will enable and disable the signals. Clicking on the Mx or Fx under each fader will allow you to route the signal to the available outputs in Kontakt.

### 4. EXPRESSIVE CONTROLLERS

LP Filter - A low pass filter (CC1), moving the fader to the left will close the filter, reducing high frequencies.

Expression - This is instrument trim (CC11), so this adjusts the volume within the instrument volume.

Reverb - Controls the amount of simulated reverb applied to the sound, with the slider fully left there is no reverb added, and fully to the right the maximum amount of reverb is added.

# ARTICULATIONS

Unlike many other Spitfire Libraries, in Contemporary Drama Toolkit a single 'Articulation' will often contain two or three different techniques divided by velocity (as described on page 7). Below are descriptions of these velocity layers.

#### TEXTURE

The most ubiquitous layer in Contemporary Drama Toolkit, the player plays very softly and texturally so that a single note or chord can be held and you will hear subtle movement or fluctuations in timbre. Perfect to accompany the other layers mentioned below.

The actual techniques used in this layer will vary by instrument so in the Electric Cello this might involve some semi improvised bowing techniques such as ricochets whereas the Vocals might adjust their technique for a more "airy" or "breathy" sound.

#### SOFT

The Soft articulation is most like a traditional long or "normale" articulation, it will stand out when played over the texture layer above but would equally work well accompanying the Loud or Accented layers below.

#### LOUD

In this layer the note is performed with some virtuoso flair, this might involve re-bowing the note in the strings for example, this layer is perfect for playing out melodic lines, dramatic bass lines or holding inverted pedal notes. These notes will stand out when played alongside the soft or texture layers and is less suited to accompaniment.

# THE EXPERT VIEW

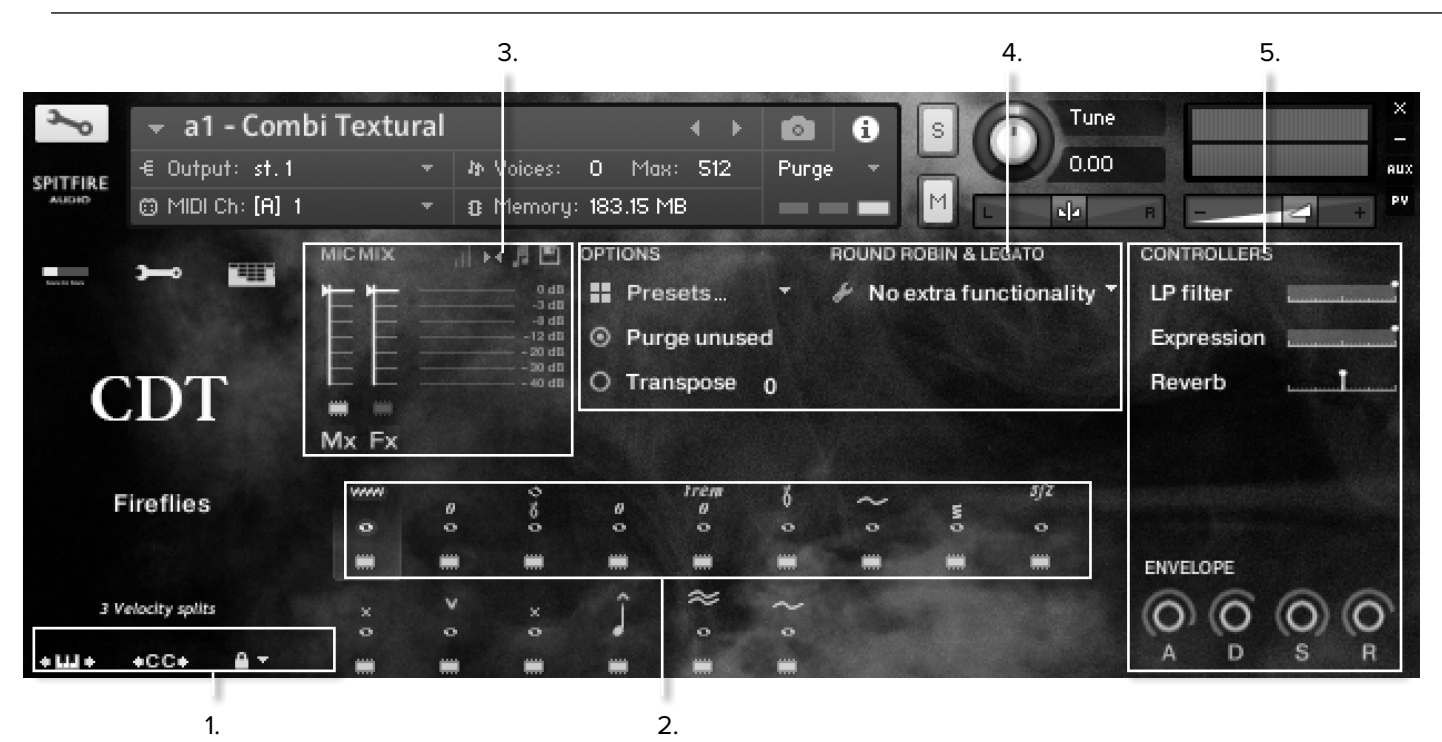

### 1. SIDE BAR

On the 'General Overview' page this simply displays the articulation being played. In the 'Expert View' there are some additional functions:

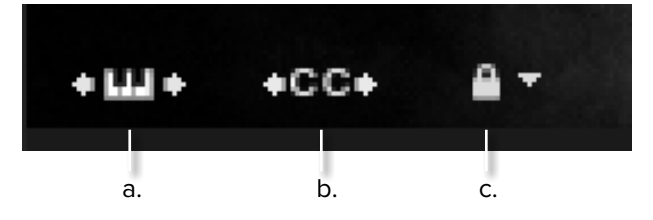

a. "KEYBOARD SHIMMIER" - This shifts your bank of keyswitches left or right to suit your needs, preference or performance. Simply click on the icon and drag your cursor left or right and you'll see the pink bank of keyswitches follow! Wherever you stop, those will be the new keyswitches.

b. "KEYSWITCH TO CC SELECTOR" - Use this to assign a CC controller to act as articulation/keyswitcher. Click on "CC" and you'll be prompted to move the controller you wish to use in order for the instrument to "learn" how you'd like to select articulations.

c. "ARTICULATION LOCKER" - We all like to select articulations and use our templates in different ways. Many composers like to have a single articulation loaded to each instance of an instrument for example. So it's worth locking off the articulation switching once you've selected one so you don't have sounds disappearing from slaves way off in your machine rooms! Unlocked Artic' - select articulations via the front panel or associated keyswitch. (disabled by default in CDT as the keyswitch range may overlap with the playable range in some cases).

Locked Artic' - This locks your articulation so it doesn't change either via front panel or keyswitch.

Locked Keyswitch - This is the default setting, this option locks your articulation via keyswitch but you're free to switch via the front panel.

Locked to UACC - This is a standard developed by Spitfire and detailed in appendix E. The default controller channel is #32 but this can be changed by right/CTRL clicking on the padlock.

Locked to UACC KS - The functionality of UACC with the flexibility of a keyswitch. When activated, a single keyswitch is available. Pressing this key at varying velocities (according to UACC standards) changes articulation.

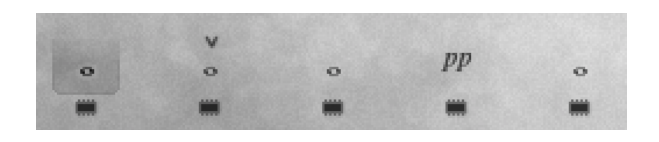

### 2. ARTICULATION SWITCHER

This works the same as it does in the 'General Overview' panel, with the addition of 'load chips' beneath each articulation. These load them in and out of memory as you wish. Remember before playing an articulation you've loaded in make sure it's fully loaded!

LOAD STATUS

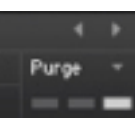

LAYERING ARTICULATIONS - To layer sounds within the articulation set simply 'SHIFT' click on your next articulation. Rather than introducing a multitude of more confusing 'layered articulation' options, the front panel shows (and edits) only the most recently layered articulation.

TRIGGERING - For triggering options CTRL or COMMAND click on the articulation icon:

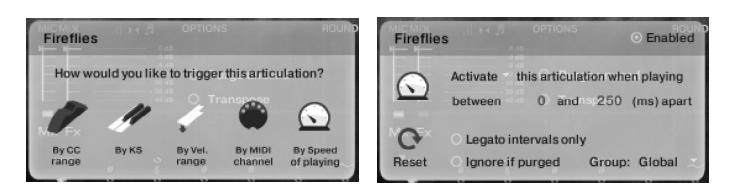

"By CC Range" - This will allow you to use a single controller channel to switch between artics. This allows you to fine tune on your MIDI event list, or to use a midi controller fader or indeed button with a single range assigned to select your desired artic'. Our default setting is guided by our UACC protocol.

"By KS" - The default setting. CDT is scripted so it won't switch mid note but wait 'until the next note-on event before switching. This means you're able to play the key switch say whilst playing a long note and have it switch to a Long (Alt) on your next note.

"By Velocity Range" - Due to the way in which velocity is handled in this library, this setting is probably of limited use.

"By MIDI Channel" - Ingeniously turns your single instance of CDT into a multi timbral instrument. MIDI channel lets the instrument change articulation based on the incoming MIDI channel. To use, pop the instrument Midi Ch. to 'Omni' mode in Kontakt. The single instance can now be configured to play based on the incoming MIDI channel. For example. Set "Fireflies" to channel 1, "Haywire" to channel 2, "Highlands" to channel 3.

"By Speed Of Playing" - A function that allows you to switch articulations based on the playing speed of your

performance. When selected, it provides options to specify a triggering time-range in milliseconds. (See right hand menu above). For example, you could specify that 'Fireflies' should be activated if the time between playing each interval is between 0 and 250ms (pictured above). Fully configurable to suit the user's playing style and needs and can be deactivated by unchecking 'Enabled' (or if not in the artic switching screen, simply holding ALT/MENU and clicking the articulation icon on the stanza).

When an articulation has a 'trigger' assigned to it, it shows a little short-cut icon above to let you know that it has been customised.

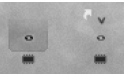

Holding down ALT/MENU (PC/MAC) and clicking an articulation with this short-cut above it will toggle the trigger between enabled and disabled.

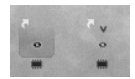

It's a handy way to quickly turn off legato speed/velocity switching if the user doesn't want it.

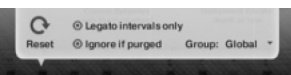

TRIGGER PANEL - Reset will clear the trigger for this articulation, allowing you to set it to a different type or disable it permanently. Legato intervals will only activate this trigger if the notes played are legato intervals. Ignore if purged means that this trigger will only occur if the articulation is not purged.

Group allows you to group together triggers. When set, the trigger only occurs when an articulation in the same group is currently active. For example, use this if you wanted to set up speed triggers on legato articulations, but don't want them to trigger if you have staccatos/marc/shorts selected.

#### OTHER WAYS TO SWITCH ARTICULATIONS

Alongside switching your articulations manually by hand, via keyswitch or via the advanced methods mentioned above you may also want to try a system we've named UACC (universal articulation controller channel). Whereby each and every possible style of articulation has been given a unique CC data number. Simply use CC#32 and the table found in Appendix E to see how this can work for you.

### 3. MICROPHONE MIXER

Giving you greater control over the blends of microphone positions for your work.

Use the chips beneath the faders to load & unload different microphones and the faders above to tweak the balance of them. Turning a fader all the way down will also unload the mics, conversely turning the fader back up will reload. Right click on the faders to assign CC controllers so you can mix these live for fantastic shifts in the spacial nature of the samples. Left click on the mic letters to change Kontakt channel/output assignment.

On the top right of the mixer controller section are some deeper mixing options. a. b. c. d.

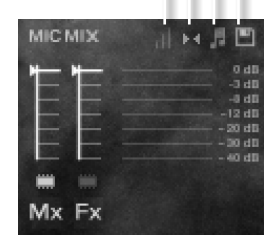

#### **3a VELOCITY RESPONSE**

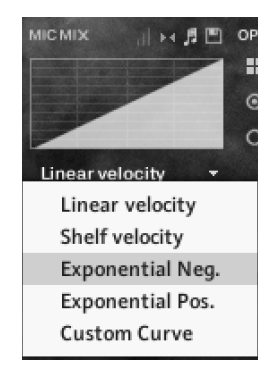

Pick from 4 different velocity curves to suit your controller.

#### 3b PAN MIC COLLAPSER

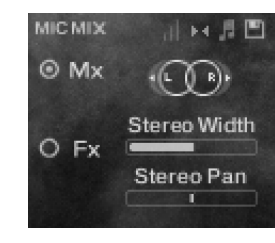

The mics are a stereo mix and this collapser allows you to refine how the stereo image is handled. All our musicians are recorded in-situ, i.e.. where they would be seated on a standard scoring session, giving you a fantastic spectral spread when putting all the elements together, which helps define the detail. This panning tool helps you to manage and tweak this to your own tastes/ needs. STEREO WIDTH - Allows you to control how far the stereo image reaches. All the way to the right would be like having your two pan pots panned hard. All the way to the left would be like having both pots centre,

STEREO PAN - Then allows you to control where in the pan field the centre of this image is placed.

#### **3c MIC MIX TO ARTICULATION LINKER**

The small notation symbol locks the microphone mix or tweak you've made to the articulation selected. This means if you want to boost any perceived inconsistencies in volume between say pizzicato and col legno you can. Or indeed if you want to roll off some of the hall ambience for a short versus the long articulations this is how to fine tune.

#### 3d MIXER PRESETS

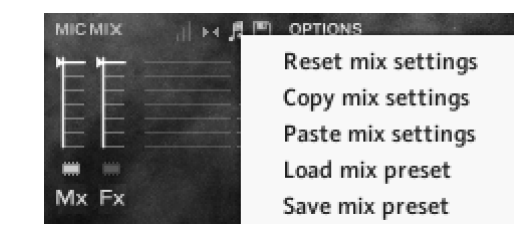

A way to transfer mixer settings between patches, or save and load presets to disk.

AUTOMATING MIXER FADERS - Each mixer fader has a dedicated #CC. To change this to suit your MIDI controller or surface, simply right click (on PC) or command click (on Mac) on the fader itself to "learn" the new controller.

ROUTING MIC MIXES - To route each mic mixer channel to unique Kontakt channels simply click on the mic acronym. Great for putting your ambient mics in the surrounds for example. Also good for tracklaying individual mics for your engineer to control in your final mix sessions.

### 4. GENERAL CONTROLS

#### OPTIONS

PRESETS - This allows you to load predetermined sets of articulations affectionately called articulation sets (see General Overview Panel) quickly and easily to optimise your system quickly for essential articulations or to start building templates using empty "shells".

PURGE UNUSED - This control keeps unloading any samples you are not using to keep your memory usage as low as possible.

TRANSPOSE - Toggle this on and tweak the number to the right to transpose your instrument. Note this is not the same as tuning, the instrument will actually offset the samples to the selected pitch. A great way to "track up" CDT and make it sound bigger!

#### **ROUND ROBINS**

NO EXTRA FUNCTIONALITY(NEIGHBOURING ZONES)-Next to this lies a pop-down menu with some amazing new functions:

• "No extra Functionality" - Is the standard default where round robins are used as they were intended.

• "Neighbouring Zones" - pulls from neighbouring zones, so for an '8RR' instrument, you effectively cycle through up to 24 different sounding notes when pressing a key. It's still just playing the one RR at a time, though giving you more of them.

• "2x Round Robin With Skip" - plays two RR simultaneously, so you get a thicker sound, it's the equivalent of plopping two notes on top of each other in your DAW (and it drops the overall volume "6db so that the levels remain the same but it just sounds thicker). NB THIS IS NOT AVAILABLE TO LEGATO TRANSITIONS. This plays the pairs and moves ahead by 2 RR. In this mode RR is effectively halved. e.g., if you press a note it would play RR1/RR2 then RR3/RR4 ,etc.

• "Layer 2x Round Robins With No Skip" - As above but this plays a pair but doesn't move ahead by 2 so that RR isn't halved. So if you press a note it would play RR1/RR2, then RR2/RR3, then RR3/RR4.

### 5. CONTROLS + ENVELOPE

Dial these CCs into your midi controller for an infinite choice of emotional and human responses.

LP FILTER - A low pass filter (CC1), moving the fader to the left will close the filter, reducing high frequencies.

EXPRESSION - CC#11 Displays the overall instrument volume (0-100%). Remember you can also trim your instrument volume with CC#7.

REVERB - CC# NOT ASSIGNED Controls the amount of simulated reverb applied to the sound, with the slider fully left there is no reverb added, and fully to the right the maximum amount of reverb is added. This is not assigned as it is intended to be a set value and automating this parameter may introduce artefacts into the sound.

ENVELOPE- These are the traditional ADSR controls found on many synthesizers, which allow you to control the shape of the sound (by controlling its volume over time). The controls are:

Attack - The onset of the note, this is the time taken for the note to reach its highest volume after the MIDI note starts.

Decay - The amount of time taken for the level to drop from the highest volume to the sustain volume.

Sustain - The level the note will sustain at when the MIDI note is held after decay.

Release - The time taken for the level to reach zero once the MIDI note ends.

IF YOU PLAN TO USE THIS LIBRARY WITH THE FULL VER-SION OF KONTAKT PLEASE MAKE SURE YOU HAVE THE LATEST VERSION OF KONTAKT 5 INSTALLED.

#### **RECOMMENDED SPEC:**

The better your computer, the better the performance of any Spitfire module. But not to worry if you're not spec'd up to the hilt. All programs are provided with a set of parameters that enable you to dial back the CPU demands of any given patch. But moving forward, we're confident this module will keep your computer busy for many years to come! We recommend a combination of high processor speeds, a good chunk of memory and a devoted SSD eSata, USB3, or Thunderbolt drive. The more memory you have, the less demand placed on your drive, and having a totally devoted drive gives you the chance to load less into memory and reduce load times. The higher the speed of your CPU, the more capable your computer will be to deal with some of the amazing, but complicated scripts we've written.

#### PCs:

We recommend Windows 7 or later (latest Service Pack, 32/64 Bit), Intel Core i5 or AMD Ryzen 5, 8 GB RAM (16 GB recommended).

We recommend Mac OS X 10.10 or later (latest update), Intel Core i5, 8 GB RAM (16 GB recommended).

#### DRIVES:

USB3, Thunderbolt, or eSata SSDs. Ask your dealer for drives that are suitable for "AV use". If you can afford an SSD drive, this will massively increase the power of your system. Instead of 7-9ms seek time, the usual seek time is <0.1ms. These are fast enough to run a patch 'Purged' of all its samples, and they can load on the fly as you play the notes. You can also reduce your sampler's "pre-load" buffer tenfold meaning you'll be able to load enormous orchestral palettes into a single machine.

#### HOST:

The Kontakt platform should work comfortably on most commonly found platforms and DAWs. As always make sure you're as up-to-date as you can afford! If your main DAW is not a newish machine, or has a limited spec, and you're planning on building or adding Spitfire to an already large orchestral palette, you could consider running your library independently of your DAW, either on your host computer or on a slave device, using VEP for example.

MACs:

## APPENDIX B - KONTAKT VS KONTAKT PLAYER

Kontakt Player is a free version of the Kontakt sample playback engine available to download:

#### https://www.native-instruments.com/en/products/komplete/samplers/kontakt-5/downloads/

It works with libraries that the developer has paid a license fee for. Essentially, you've bought this playback engine along with your library.

The Kontakt player gives you full access to all the sounds and all the editable parameters on the front panel. Also, unlike non-Player libraries, these libraries will also have a banner that appears on the Kontakt Libraries pane.

If you want to go deeper into editing you'll need a full version. As you will already own the free Kontakt player and have bought one of our 'player' libraries you will be eligible for a discount upgrade to Kontakt via the NI website. See here for more details:

#### plers/kontakt-5/pricing/crossgrade-offer/

If the library you want to use is NOT a 'Player' library (the majority of our libraries) then you need to buy the full retail version of Kontakt.

Then you can also load 'non-Player' libraries like some of our other range, Harp, Steel Drums, Harpsichord etc. Please note that non-Player library instruments will not appear on the Kontakt libraries pane and so can't be added as a library as Player libraries need to be. Instead, these libraries will simply need to be loaded via the Kontakt files browser or alternatively you can add the library as a favourite to the Kontakt Quick Load window.

https://www.native-instruments.com/en/products/komplete/sam-

## APPENDIX C - INSTRUMENT LIST

Instruments: a1 - Combi Textural a2 - Combi Pads a3 - Combi Leads b1 - Synths Textural b2 - Synths Pads b3 - Synths Bass c1 - Guitars d1 - Electric Cello d2- Electric Violin e1 - Vocals

### APPENDIX D - SIGNAL ACRONYMS

#### Mx (Mix)

The essence of the sound presented as a stereo mix, including processing and effect to allow all the elements to sit together in a curated balance.

#### Fx (Effects)

A signal with more effects, curated to suit each sound's purpose, processed to accompany the stereo mix. Use on its own for an alternative to the original sound-world.

# APPENDIX E - UACC

With the development of Spitfire's BML Sable it was proving quite difficult to standardise how to access the ever-growing number of articulations contained within instruments and libraries. While they worked adequately, Keyswitches and CC32 were inconsistent between sections and instruments and it could prove a pain to do something as simple as substituting a Viola for a Violin section.

To address the problem, Spitfire developed UACC, a specification that hopes to standardise articulation control between instruments and libraries. UACC is turned on via the Keyswitch locking option ( 1 - 1) and utilises the same CC as above (and can be customised identically). When UACC is activated you can change articulation by setting CC32 to specific values that correlative with different articulations. Here's the latest (v2) spec:

| Long (s | ustain)                    | 34       | Detache               | 80      | Synced - 120bpm (trem/trill) |
|---------|----------------------------|----------|-----------------------|---------|------------------------------|
| 1       | Generic                    | 35       | Higher                | 81      | Synced - 150bpm (trem/trill) |
| 2       | Alternative                | 36       | Lower                 | 82      | Synced - 180bpm (trem/trill) |
| 3       | Octave                     |          |                       |         |                              |
| 4       | Octave muted               | Short    |                       | Phrases | & Dynamics                   |
| 5       | Small (1/2)                | 40       | Generic               | 90      | FX 1                         |
| 6       | Small muted                | 41       | Alternative           | 91      | FX 2                         |
| 7       | Muted                      | 42       | Very short (spicc)    | 92      | FX 3                         |
| 8       | Soft (flaut/hollow)        | 43       | Very short (soft)     | 93      | FX 4                         |
| 9       | Hard (cuivre/overb)        | 44       | Leisurely (stacc)     | 94      | FX 5                         |
| 10      | Harmonic                   | 45       | Octave                | 95      | FX 6                         |
| 11      | Temolo/flutter             | 46       | Octave muted          | 96      | FX 7                         |
| 12      | Tremolo muted              | 47       | Muted                 | 97      | FX 8                         |
| 13      | Tremolo soft/low           | 48       | Soft (brush/feather)  | 98      | FX 9                         |
| 14      | Tremolo hard/high          | 49       | Hard (dig)            | 99      | FX 10                        |
| 15      | Tremolo muted low          | 50       | Tenuto                | 100     | Up (rips/runs)               |
| 16      | Vibrato (molto vib)        | 51       | Tenuto Soft           | 101     | Downs (falls/runs)           |
| 17      | Higher (sultasto/bells up) | 52       | Marcato               | 102     | Crescendo                    |
| 18      | Lower (sul pont)           | 53       | Marcato Soft          | 103     | Decrescendo                  |
| 19      | Lower muted                | 54       | Marcato Hard          | 104     | Arc                          |
|         |                            | 55       | Marcato Long          | 105     | Slides                       |
| Legato  |                            | 56       | Plucked (pizz)        |         |                              |
| 20      | Generic                    | 57       | Plucked hard (bartok) | Various |                              |
| 21      | Alternative                | 58       | Struck (col leg)      | 110     | Disco up (rips)              |
| 22      | Octave                     | 59       | Higher                | 111     | Disco down (falls)           |
| 23      | Octave muted               | 60       | Lower                 | 112     | Single string (Sul C/G/etc.) |
| 24      | Small                      | 61       | Harmonic              |         |                              |
| 25      | Small muted                |          |                       |         |                              |
| 26      | Muted                      | Decorati | ve                    |         |                              |
| 27      | Soft                       | 70       | Trill (minor2nd)      |         |                              |
| 28      | Hard                       | 71       | Trill (major 2nd)     |         |                              |
| 29      | Hramonic                   | 72       | Trill (minor 3rd)     |         |                              |
| 30      | Tremolo                    | 73       | Trill (major 3rd)     |         |                              |
| 31      | Slow (port/gliss)          | 74       | Trill (perfect 4th)   |         |                              |
| 32      | Fast                       | 75       | Multitongue           |         |                              |
| 33      | Run                        | 76       | Multitongue muted     |         |                              |

For example, turning on UACC and changing CC32 to 26 will change the current articulation to Legato - Muted. Setting it to 52 would change to Short - Marcato. You can set these manually in your DAW but it's much easier to utilise DAW functionality such as VST Note Expression, or a dedicate tablet app such as Lemur, TouchOSc, LiveControl, etc.

The advantages of UACC are that it's consistent between all supported libraries (ie. setting CC32 to 52 will change to Marcato regardless of the library or patch) and easily configurable on tablet apps such as Lemur. It remains consistent between updates (any product using v2 will have the articulations mapped to the above spec). It also takes up no space on the keyboard.

### UACC KEYSWITCH

UACC keyswitching is a new feature set to debut in upcoming Spitfire products and updates. It is a mixture of keyswitching and UACC to provide the advantages of both methods. When UACC Keyswitch is activated via the lock panel menu (1) a single keyswitch is available. Using the UACC spec outlined above, this keyswitches velocity is used to switch articulation.

For example pressing the keyswitch at velocity 70 would switch to the Trill (minor 2nd) articulation while pressing at velocity 56 would switch to Short Pizzicato. As with UACC, you can manually input these velocity values but it's easier to use your DAW or tablet app's functionality.

The main advantage of UACC KS over UACC is that you can layer articulations by overlaying the keyswitche's notes on the piano roll.

#### Q: WHAT IS THE DIFFERENCE BETWEEN KONTAKT AND KONTAKT PLAYER? See appendix B

#### Q: HOW CAN I REDOWNLOAD A PRODUCT?

With the continuous improvements to our Spitfire App, we have incorporated the ability to reset your own downloads, be it the entire library or the most recent update!

This can easily be done via your Spitfire App. To reset both your entire library download or the latest update;

Open up the Spitfire App and log in with your account email and password.

· Select the download you wish to re-download

In the cog menu choose Reset Download > Entire

Download/Latest Update

• This will reset your whole download/your latest update You can repeat this process for any of the libraries you own. Note that there is a limit to how many times you can reset your downloads in a certain time frame. If you do exceed your reset limit please get in touch.

#### **Q: DIFFICULTIES IN DOWNLOADING / INSTALLING**

Customers may find that they have some difficulties in the downloading process. If you find that you are having some trouble, please check the list below for possible causes.

• The formatting of your drive, if it is FAT32 this will cause errors, because there is a maximum file size with this format of 4GB and our download files will exceed this limit. To solve this problem, reformat your drive to a more modern format, or use a different drive. We recommend NTFS on PC and Mac OS Extended (journalled) on Mac.

• Free space on your hard drive, please allow at least double

the space for the respective library. This is because your library

is downloaded compressed, then uncompressed into a separate location, then the original is deleted. So briefly during install, there are two copies of the library on disk. To solve this problem use a drive with more space (the size you'll need during install is listed on the website page of the product you bought).

#### Other issues;

• Spitfire App freezes in the "Extracting" stage for hours. This may be because our libraries are often very large files, and this is the stage where the compressed files are extracted

and placed in their final locations on the hard drive. There could be hundreds of GB of content to unpack, so it really can take hours. If you're unsure whether it has crashed or is simply extracting files, visit the installation folder you chose when you started the install. If everything is working normally you'll see various files appearing in the folder (or one of its sub-folders). • If you see a "Download interrupted" message, this may be caused by a change in IP, usually the case with people using a VPN, or people who for some reason started a download in one country and tried to resume it in another. In this case, please submit a support ticket and we can unblock

you.

• If your download gets stuck and is continually cycling and not resuming, please get in touch with us, giving us as much detail as possible about your set up. It would be helpful

if you can tell us: Your operating system, where you are downloading from (your country, and also whether you're at home or work), your ISP, and whether there are any proxy servers or firewalls between your computer and the internet.

#### Q: I'VE LOST MY INSTRUMENT FILES

In some cases, instrument files may get lost when transferring

libraries from one place to another, or if an update has gone wrong. If this happens, the best way forward is to re-download the library in question. It will ensure you will get all of the content you are missing.

#### Q: WHAT IS YOUR REFUNDS / RETURNS POLICY?

If you have NOT completed the download / installation process, then we CAN refund / return your product, please contact supportwith your account email address and order number so we can handle this quickly. If you HAVE completed the installation process (even if you've not yet registered your serial number), please see our EULA in regards to why we do not accept refunds and returns. We can refund hard drive orders up until the point when the drive is dispatched from our office. This is usually 2-4 days after you order.

#### Q: I'VE FORGOTTEN MY PASSWORD?

If you have forgotten your password, please see this link, and click 'Forgotten Password'. If at some point in the past you asked us to merge two or more accounts but have since forgotten, you MAY find that the forgotten passsord isn't working for the email address you asked us to merge FROM. In this case, please contact support with your name, and any email addresses you think we might know about, and we'll work out what has happened.

#### Q: VEP - CONTROLS / GUI HAS DISAPPEARED!?

You need to 'connect' the instance of VEP to your sequencer, and send it some MIDI - then the controls will reappear. Unless the instance of VEP is 'booted up' by actually connecting it, Kontakt will not complete the setup of the instrument which includes drawing the GUI.

# Q: I HAVE FAST INTERNET, WHY IS MY DOWNLOAD SLOW?

We have no direct influence on your actual download speeds, our libraries are hosted on Cloudfront servers which are normally very quick but it may well be that at certain times of the day when traffic is particularly busy, your ISP may throttle your connection speeds. We would advise you to leave your download running overnight as speeds should ramp up at less busy times. Our Spitfire App downloader aims to use as much of the available bandwidth as possible to give you the quickest possible speeds, and may take several minutes to reach its peak.

#### Q: CAN I INSTALL ON MORE THAN ONE COMPUTER?

With our products you have two licenses. This means that you are allowed to download and install on two computers you own, say your main rig and your mobile rig. The best way to get your library on both of your machines is to copy it from one to another via an external HDD. It saves you from having to re-download the whole library again!

#### Q: CAN I TRY BEFORE I BUY?

No - it is not currently possible to demo our products.

If you go to our Youtube Channel you'll see many many walkthroughs containing detailed info about all our products -- you can hear them being played in real time with no smoke and mirrors!

# Q: MY LIBRARIES ARE NOT SHOWING UP IN MY SPITFIRE APP

A handful of customers may find that when they log into their Spitfire App, some of their previous purchased products do not show up in the 'Installed' section or in the 'Download Ready' section either. It may be that you have purchased these under another email address. Checking other possible email addresses for your previous purchases may help to find these missing products. If this is not the case, and these missing products were purchased a few years ago, please create a support ticket telling us your account email address, and any serial numbers you may have to go with these missing products. Our support team can also merge one or more accounts together if you'd like to consolidate all your purchases in one place. The more information, the quicker we can get you back up and running!

#### Q: HOW DO I UPDATE MY PRODUCTS?

The main premise of downloading our products is that our Spitfire App downloads into the folder you choose, so it is always good to choose the folder above where you want the download to go. The best file path for our products is something very simple, a long file path will cause errors as there is a character limit on how far the Spitfire App can read. We advise a file path of something along the lines of: Samples Drive > Spitfire Audio - always point the downloader to the folder 'Spitfire Audio' (the folder above the library) for all downloads and updates. When it comes to downloading / updating - if you have a folder called 'Spitfire Audio' always point the Spitfire App to the folder Spitfire Audio - never go into this folder and choose the actual library in question.

#### Q: HOW DO I REDOWNLOAD THE LATEST UPDATE?

With the continuous improvements to our LSpitfire App, we have incorporated the ability to reset your own downloads. This can easily be done via your Spitfire App.

Open up the Spitfire App and log in with your account email and password.

- Select the download you wish to re-download

- In the cog menu choose Reset Download > Latest Update

- This will reset your latest update

You can repeat this process for any other updates you wish. If you do not see the option to reset your download in your Spitfire App, we would advise downloading the latest version

of the Spitfire App from from spitfireaudio.com/info/library-manager/.

#### Q: I'VE BEEN WAITING AGES FOR MY DOWNLOAD LINKS?

We run all our orders through a fraud checking process. The automatic fraud check takes 20 minutes (but can take up to an hour during a very busy period, eg. Black Friday), but if your order gets caught at this stage, we run a manual order check, and this can delay the processing of your order for up to 24 hours (though this would be a rare and exceptional case).

You should however receive an order confirmation email IMMEDIATELY upon placing your order. This confirms that your order has successfully been logged in our system and that your payment was successfully taken. Please check your junk folders before contacting our support. The message will come from do\_not\_reply@spitfireaudio.com if you'd like to add us to your whitelist.

# Q: CAN I DOWNLOAD ON A PC, THEN TRANSFER TO A MAC OR VICE VERSA?

All of our libraries are compatible on both PC and Mac computers (as they run inside Kontakt). You can download all of our libraries on either PC or Mac and they will work if you need to transfer them across to the other operating system. We advise to do this by copying the library you want to move across to an external HDD and then copying it to and then copying it to your other machine.

#### Q: 'SAMPLES MISSING' ERROR MESSAGES

In some cases, samples files may get lost when transferring libraries from one place to another, or if an update has gone wrong. You may also get this error in some cases if you installed your library on a drive with just under the minimum necessary amount of space to install the library (remembering that you need DOUBLE the size of the final library to install successfully - see above). If this happens, the best way forward is to re-download the library in question. It will ensure you will get all of the content you are missing. For more information on how to re-download a product, please see the question above.

#### HOW TO BATCH RESAVE A LIBRARY

There are two main reasons to batch resave: Firstly it greatly speeds up the loading of patches once you have batch resaved them. Secondly, it can help you find missing samples and relink them to the patches so that you don't need to search every time you load a patch. Bear in mind that it can sometimes take a few attempts to batch resave, and if Kontakt crashes the first time you try, you could go into the instruments folder and batch resave a bit at a time -- go by sub folders for example, just to lessen the load on Kontakt.

#### Q: I WANT TO BUY A COLLECTION, BUT I ALREADY OWN 1 OR MORE OF THE PRODS IN IT

Our cart will intelligently deduct the proportional cost of any products you already own from the total price when you get to the checkout.

#### Q: I'VE LOST MY SERIAL NUMBER FOR PRODUCT ACTI-VATION

Emails get misplaced and you might find that you are out of luck when you need to find a past serial number. The best place to find all of your serial numbers would be to log into your Native Instruments account HERE, and traverse to the My Products, Serials, And Downloads section. Under there you will find all of your serial numbers, including your Spitfire Audio serial numbers. If you find that the serial number you are looking for is not there, please contact us with all of the relevant information.

#### Q: I HAVE FOUND A BUG

In some cases we can't squash them all and bugs shamefully make their way through. If you think you have found a bug, please contact us with all the relevant information;

• A description of the bug you have found

• A screencast (video) of the bug happening, or an audio example

• The exact patch name (or patches) in question and also the library giving us as much detail as possible will help us get to the bottom of the issue.

### © SPITFIRE AUDIO HOLDINGS LTD MMXXI